Español

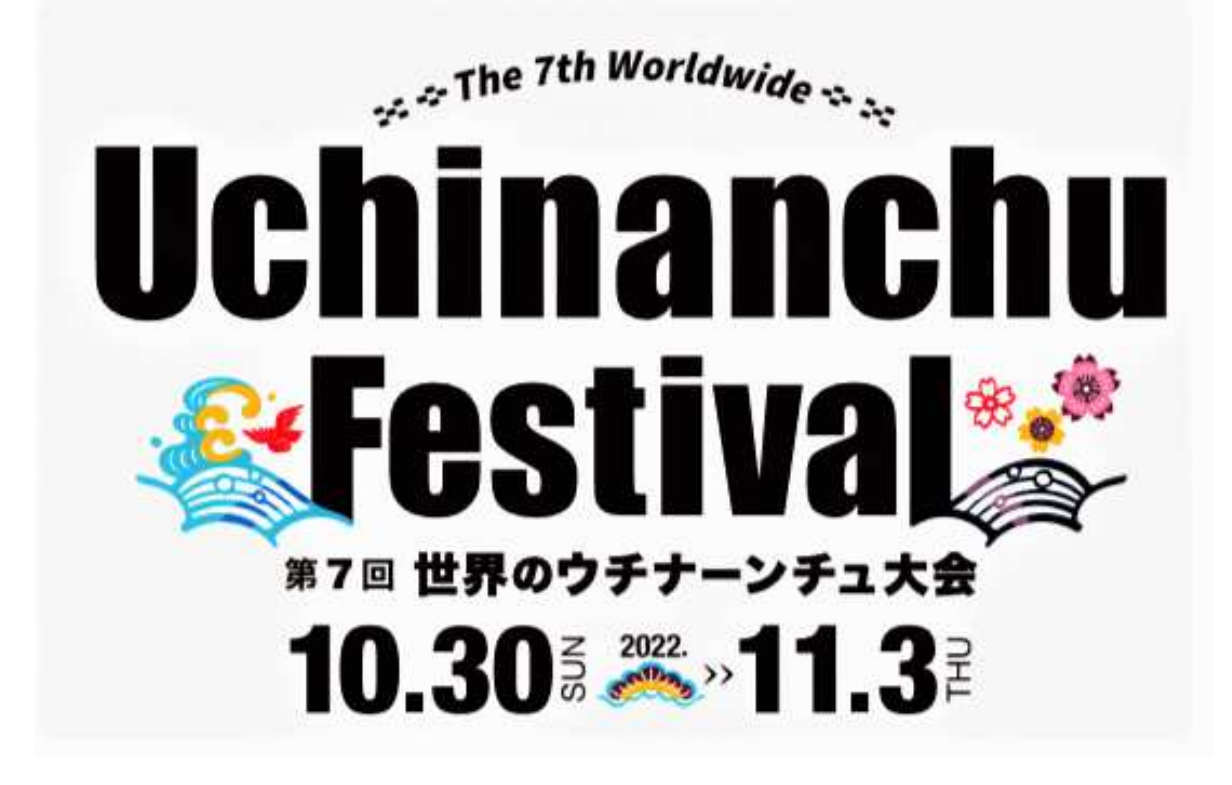

# Pasos de Registro

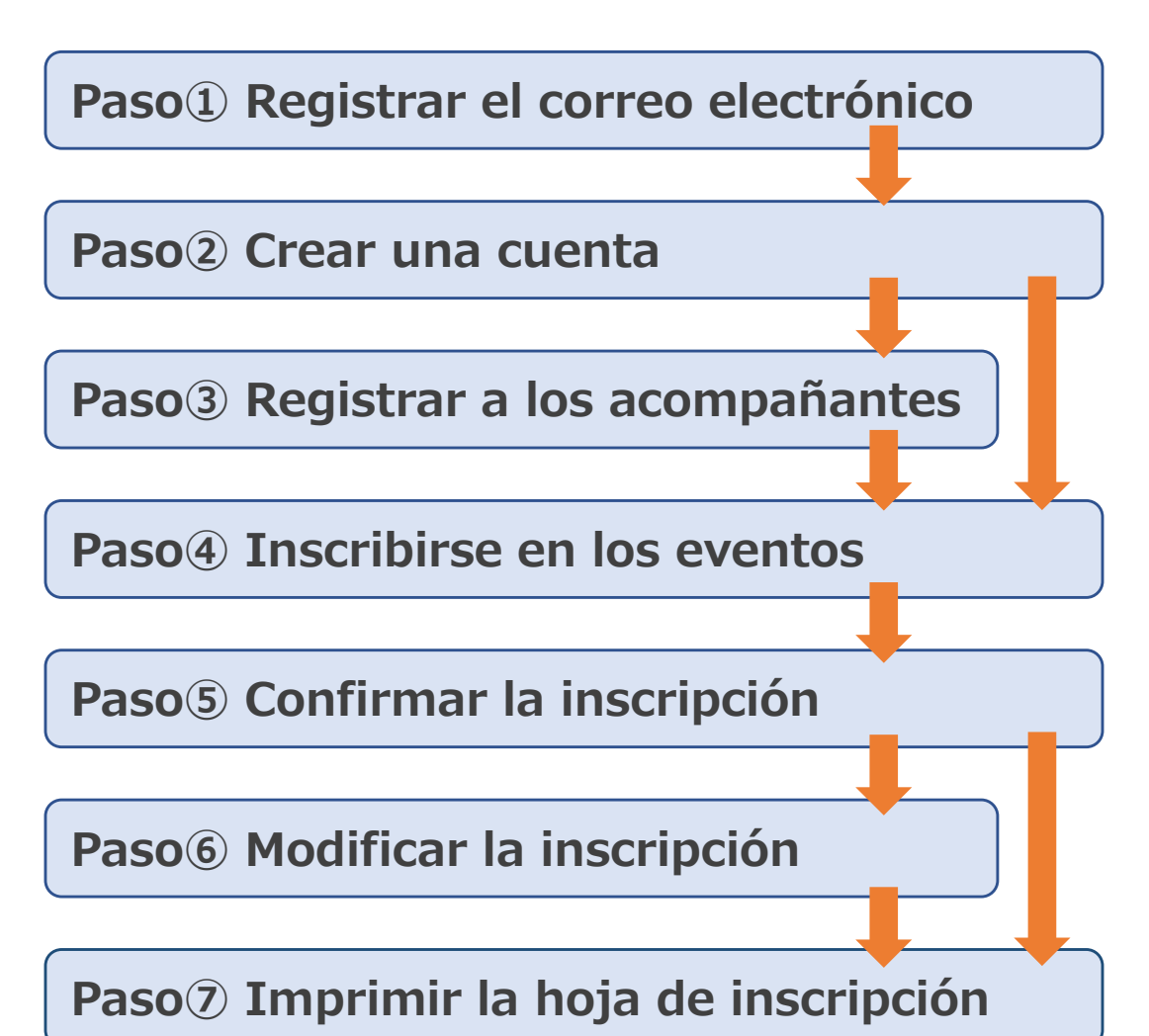

## Paso1 Registrar el correo electrónico

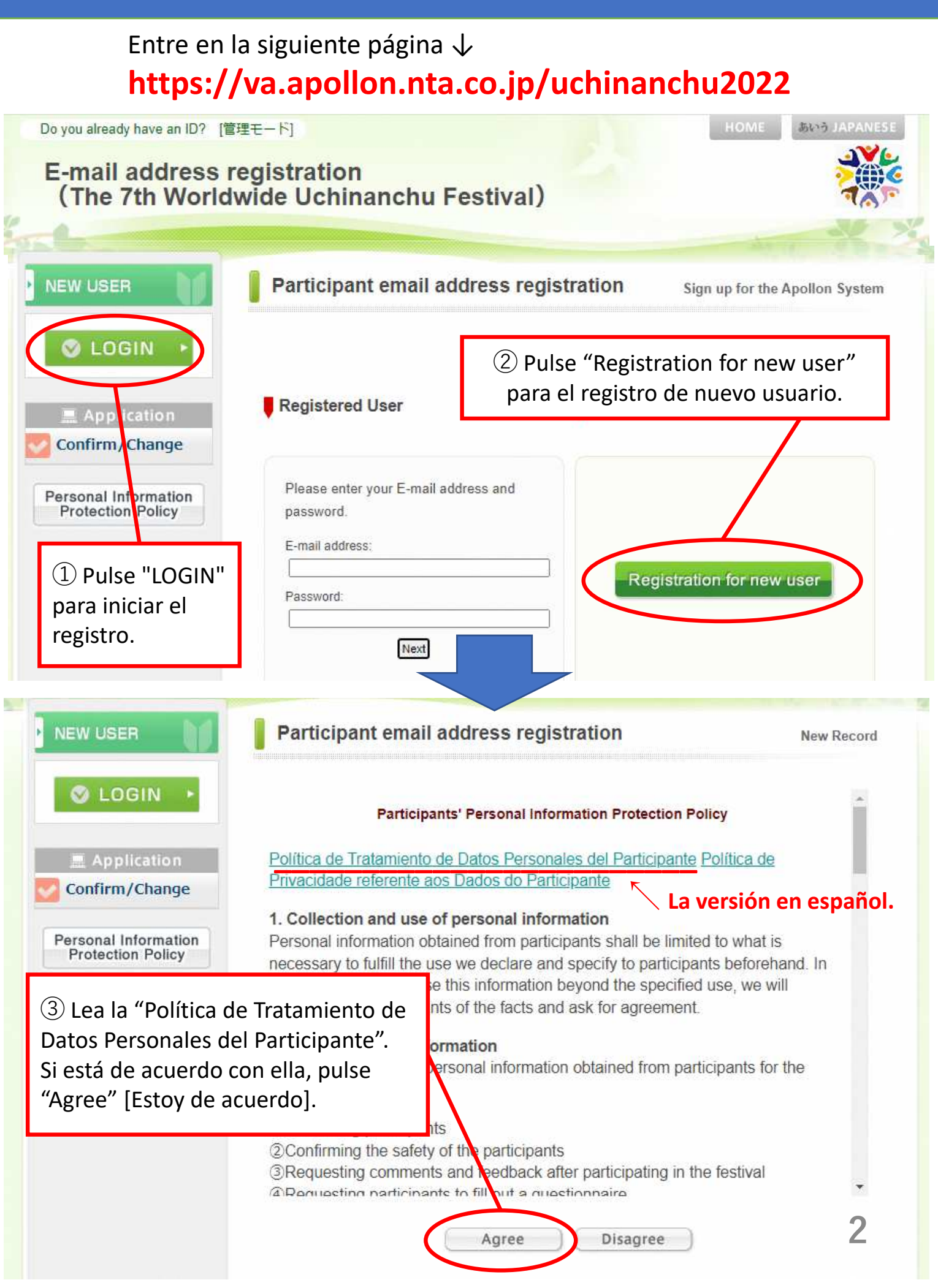

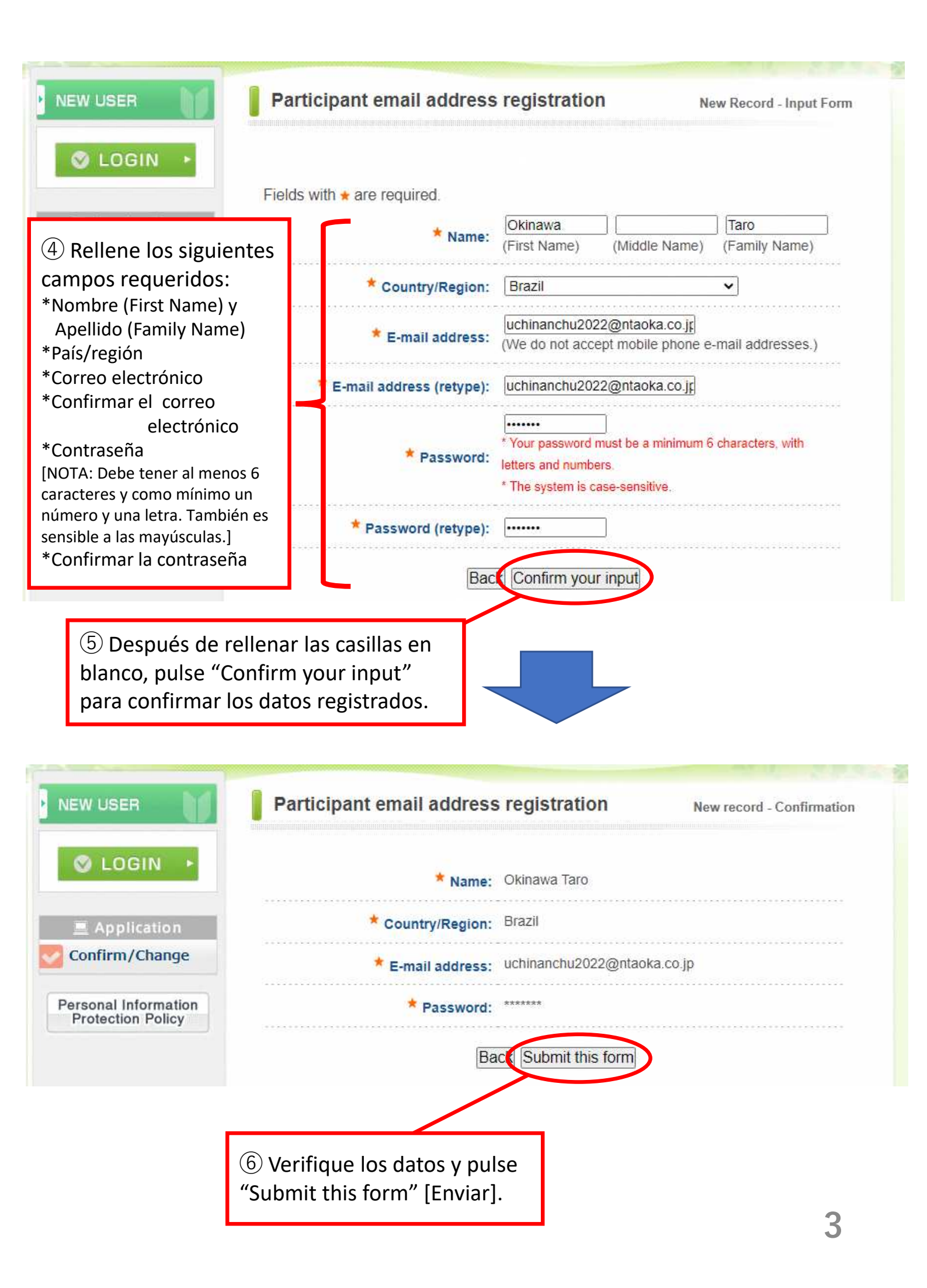

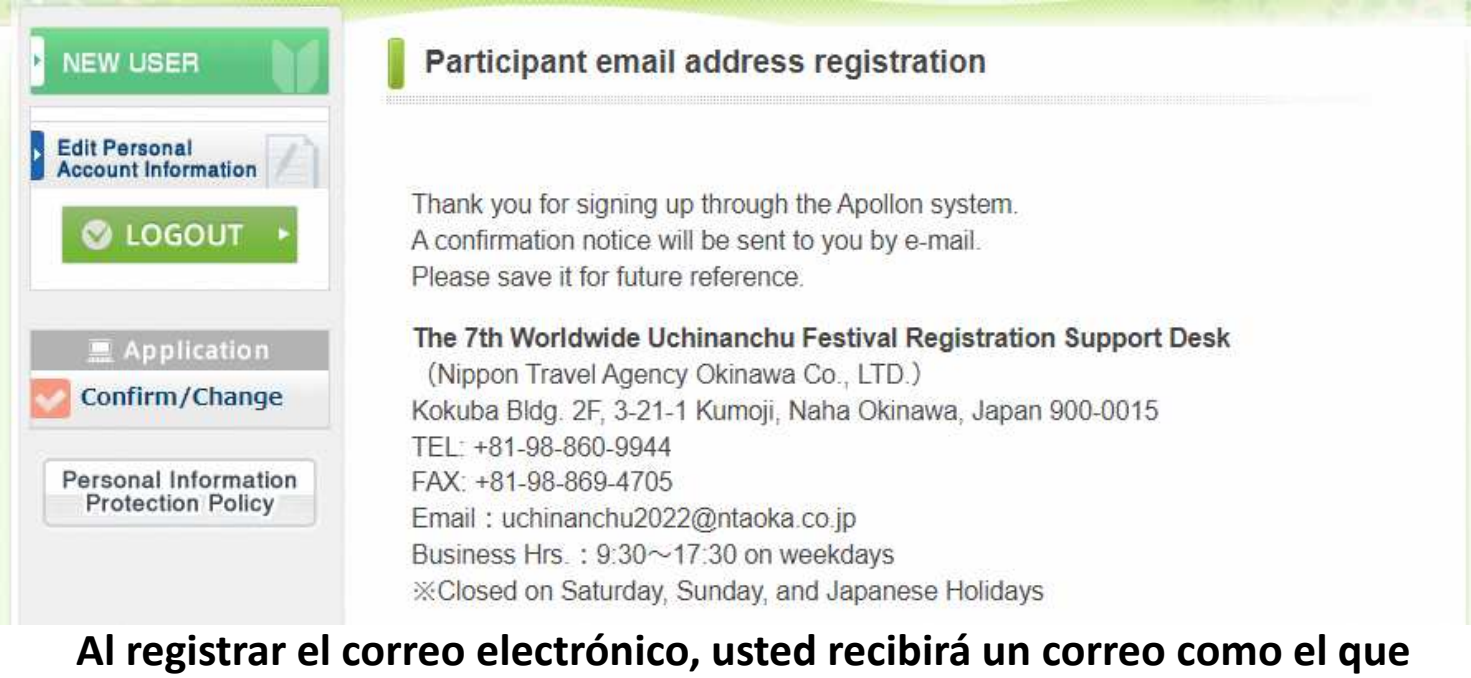

#### aparece abajo, con la instrucción para crear una cuenta.

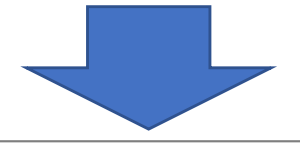

The 7th Worldwide Uchinanchu Festival (E-mail address registration) information uchinanchu2022@ntaoka.co.jp To 自分 ▼

Dear Okinawa,

We have received your e-mail address. Thank you.

Aquí aparecerá un link.

Next, please create an account from the URL shown below. You can apply for the events from "The 7th Worldwide Uchinanchu Festival Participation Application website".

 $\Rightarrow$  URL: 

🕂 Haga click aquí.

E-mail address: Correo electrónico registrado Password: The password you have set Inquiry Number: 005807-2724456

#### [Importante]

Con esto se registró su correo electrónico, pero la inscripción en los eventos aún no está finalizada. Para crear una cuenta, pulse el link que se encuentra en el correo.

\*Si no recibe el correo, por favor comuníquese con el centro de atención al cliente. Es probable que el correo esté en la carpeta de spam, o no se envía debido al sistema de seguridad. En el último caso, cambie la configuración de su correo para poder recibir mensajes de ntaoka office@nta.co.jp.

■ Atención al Cliente uchinanchu2022@ntaoka.co.jp

#### Paso<sup>2</sup> Crear una cuenta

#### [Importante] Antes de crear una cuenta, se necesita registrar su correo electrónico ( $\rightarrow$ Paso(1)) あいう JAPANES Do you already have an ID? [管理モード] Application for The 7th Worldwide Uchinanchu Festival Participant information Sign up for the Apollon System S LOGIN 2 Por segunda vez pulse **Registered User** Information for "Registration for new user." 1 Pulse "LOGIN" Application for Please enter your E-mail address and Event password. Confirm/Change E-mail address: Registration for new user Personal Information Password: **Protection Policy** Next Participant information New Record LOGIN Participants' Personal Information Protection Policy Information for Política de Tratamiento de Datos Personales del Participante Política de Participants Privacidade referente aos Dados do Participante La versión en español. Application 1. Collection and use of personal information Application for Personal information obtained from participants shall be limited to what is Event necessary to fulfill the use we declare and specify to participants beforehand. In the case we need to use this information beyond the specified use, we will Confirm/Change inform (notify) participants of the facts and ask for agreement. (3) Lea la "Política de Tratamiento de ormation ersonal information obtained from participants for the Datos Personales del Participante." Si está de acuerdo con ella, pulse "Agree" [Estoy de acuerdo]. of the participants

③Requesting comments and eedback after participating in the festival Dequesting participants to fillout a questionnaire

Agree

Disagree

5

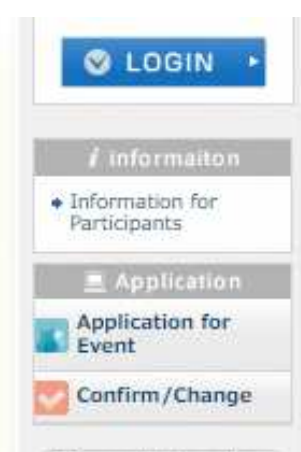

al Intermatic

# ④ Rellene los siguientes campos:

- 1. Nombre (First Name) y Apellido (Last Name)
- 2. País/region
- 3.(Kenjinkai)
- 4. Agencia de viaje
- 5. Correo electrónico
- 6. Confirmar el correo electrónico
- 7. Contraseña

[NOTA: Debe tener al menos 6 caracteres y como mínimo un número y una letra. También es sensible a las mayúsculas.] 8. Confirmar la contraseña

- 9. Núm. telefónico [móvil]
- 10. Género
- 11. Edad
- 12. Generación
- 13. Veces que ha participado en el festival
- 14. Tipo de alojamiento
- [Campos opcionales]
- 15. Fecha de llegada a Okinawa (mes/día)
- 16. Número de vuelo de llegada
- 17. Fecha de salida de Okinawa (mes/día)
- 18. Número de vuelo de salida

<sup>18</sup> Outbound flight number:
 <sup>5</sup> Después de rellenar las casillas en blanco, pulse "Confirm your input"

para confirmar los datos registrados.

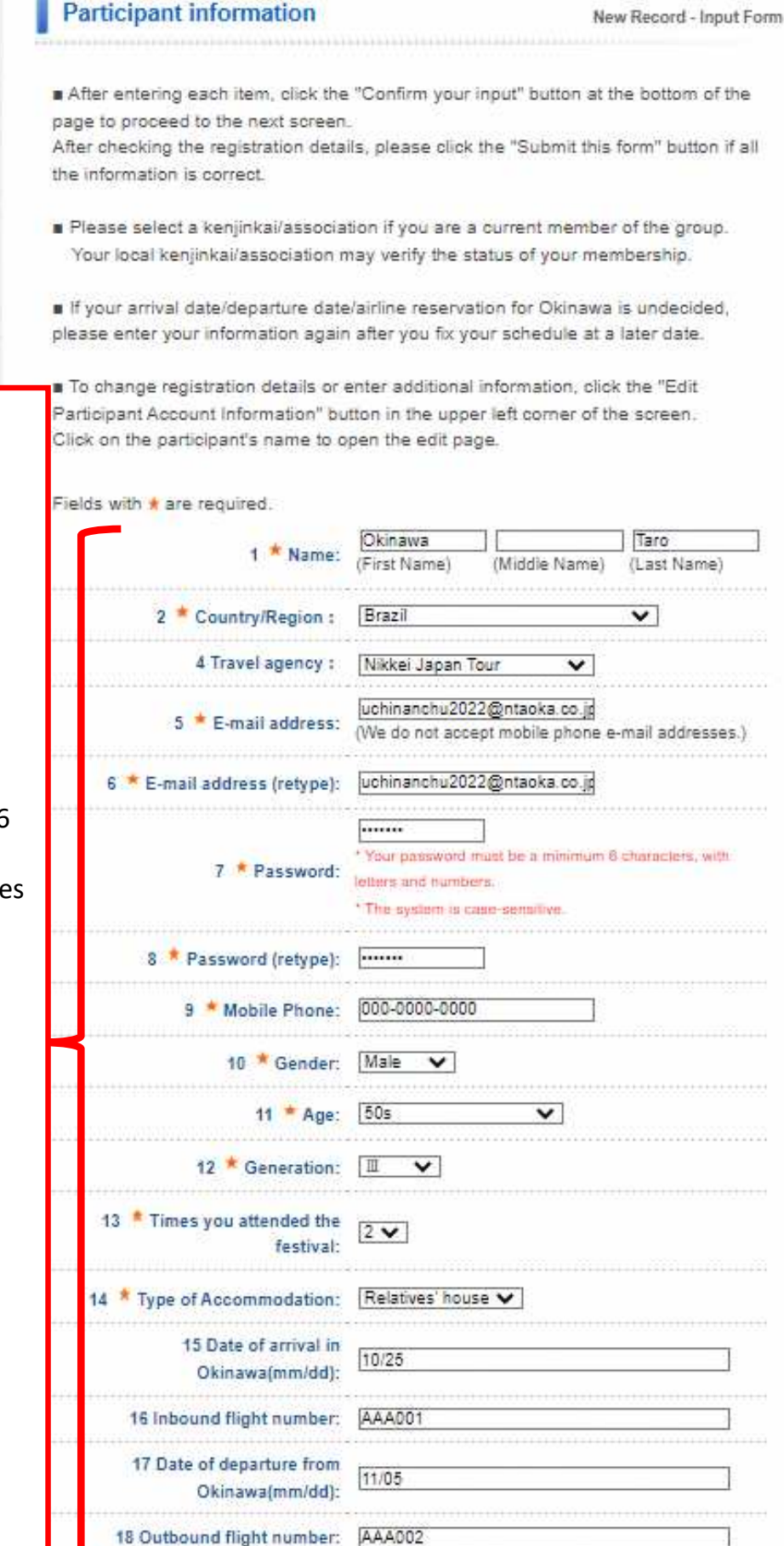

Confirm your input

6

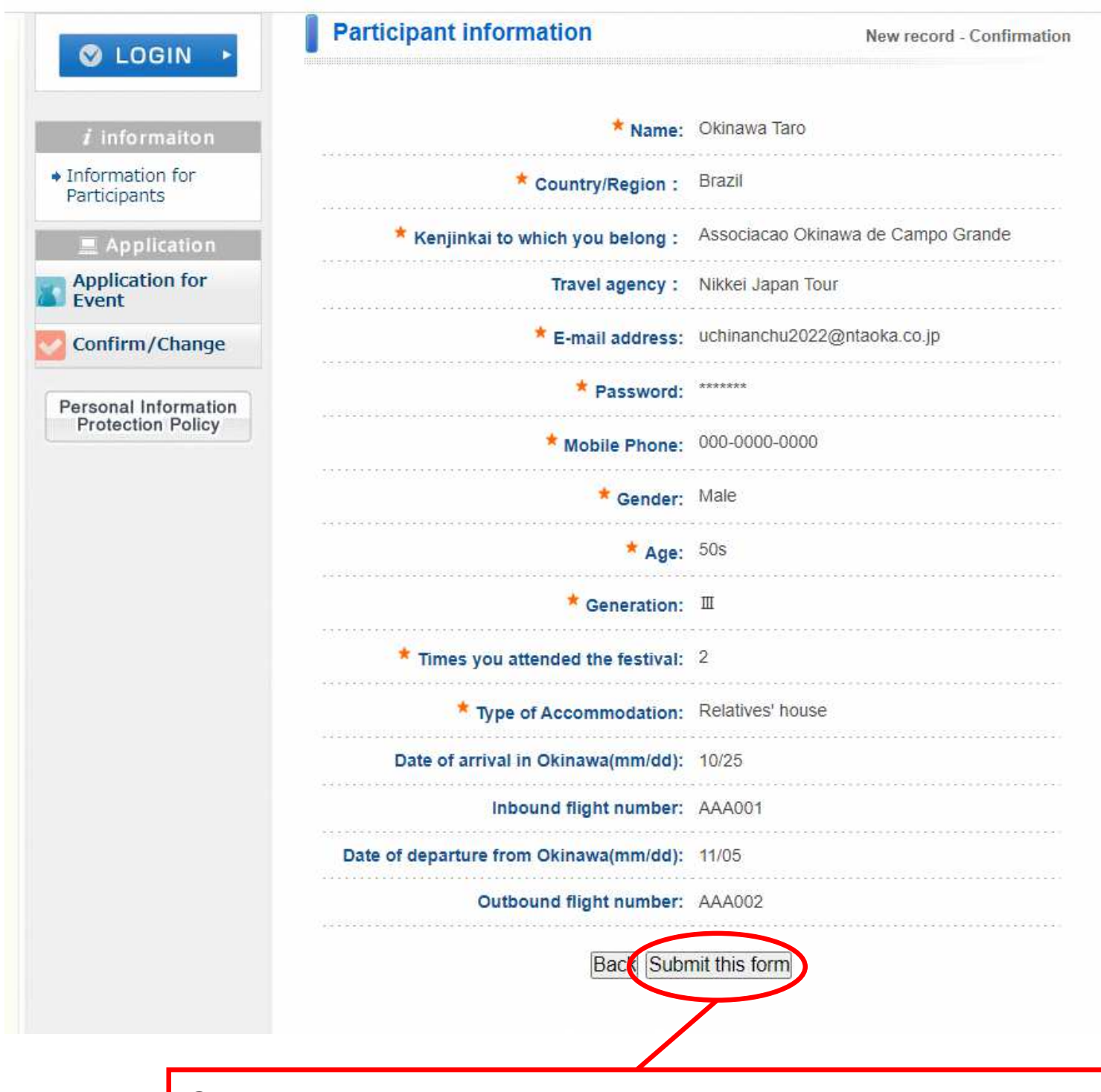

6 Confirme los datos y pulse "Submit this form" [Enviar].

Luego aparecerá la página para registrar a los acompañantes (Paso<sup>3</sup>) y para inscribirse en los eventos (Paso<sup>4</sup>).

## Paso<sup>3</sup> Registrar a los acompañantes

#### Nota: Se puede saltar este paso y regresar aquí después.

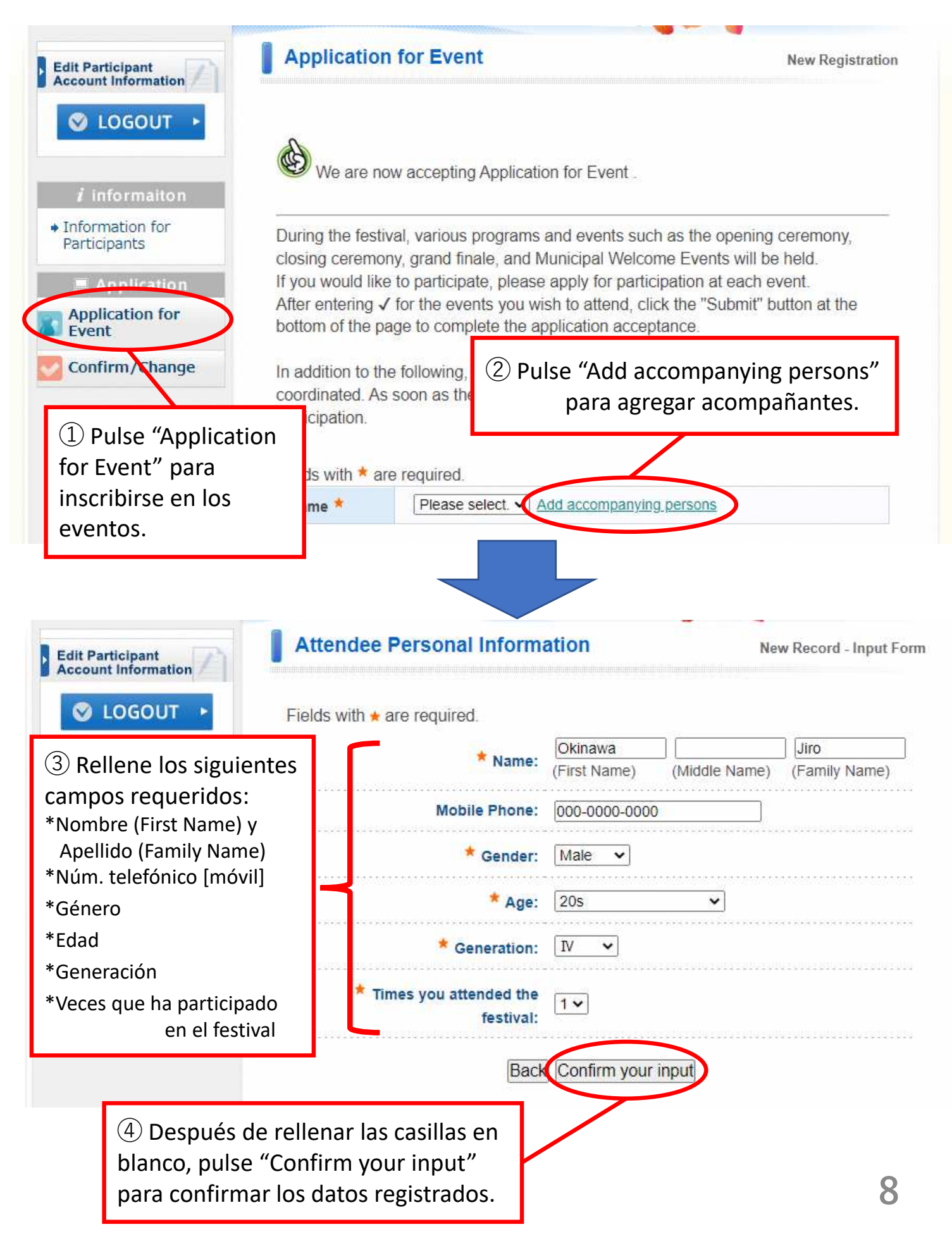

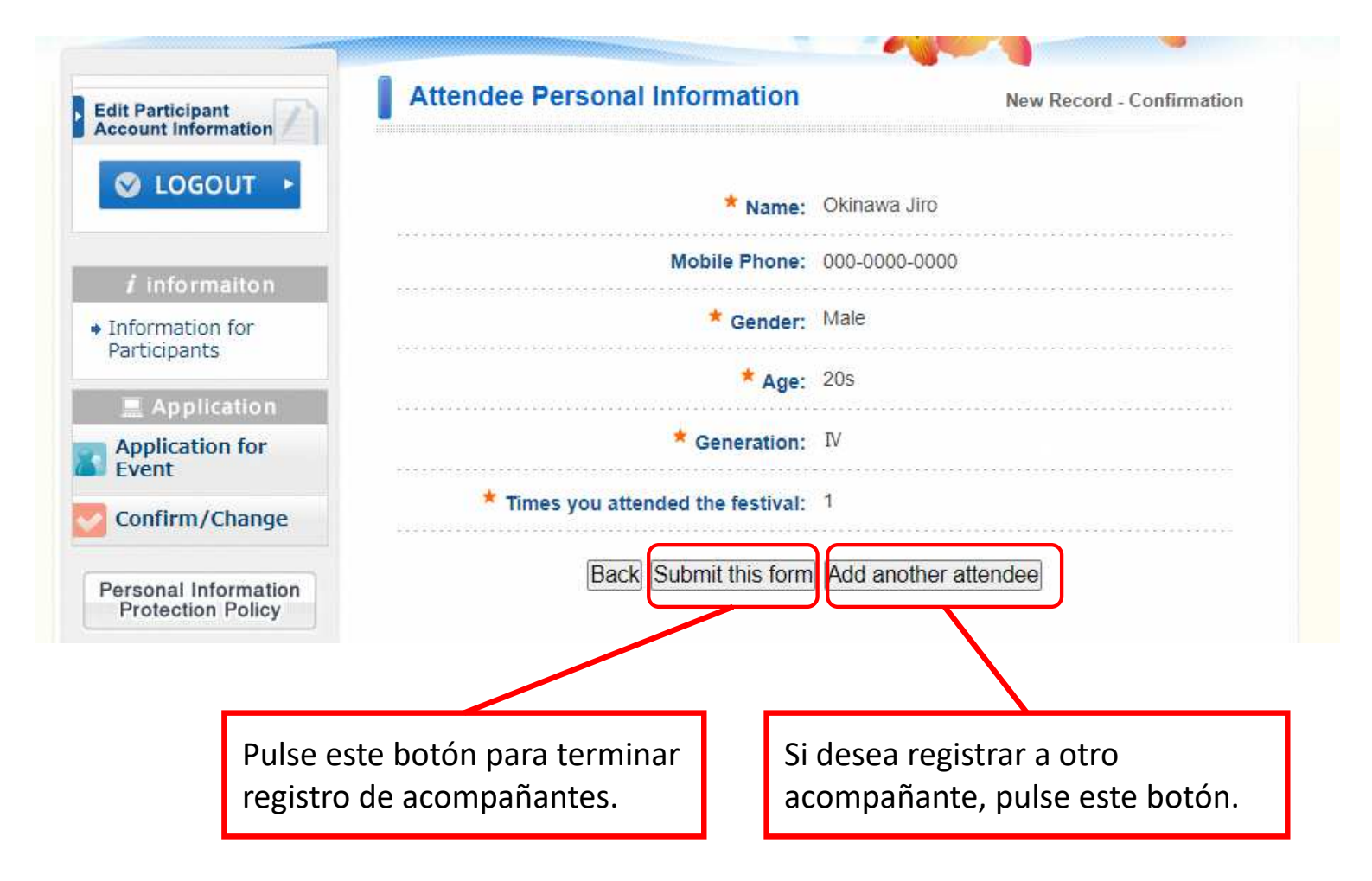

### Paso Inscribirse en los eventos

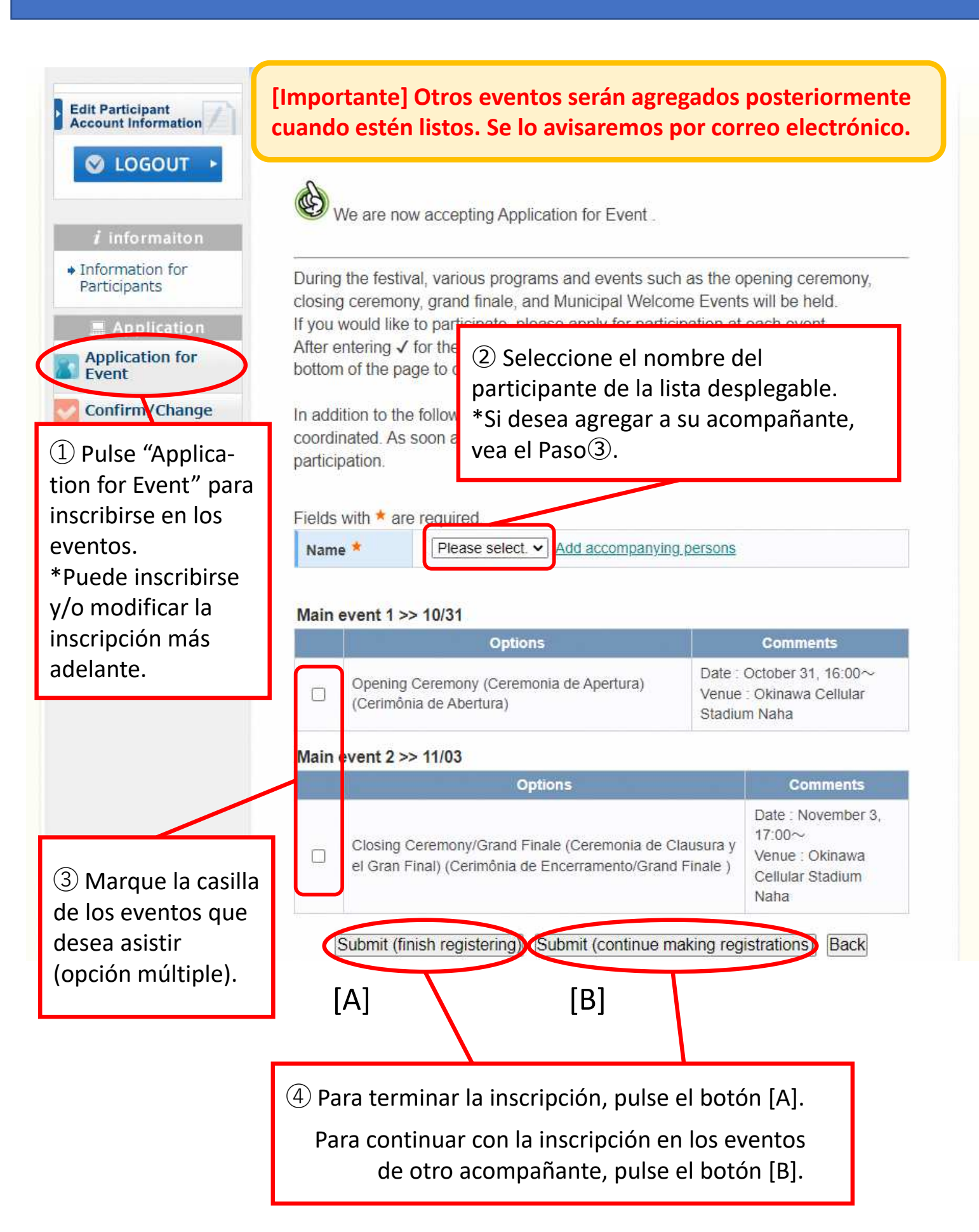

## Paso 5 Confirmar la inscripción

| S LOGOUT                                                                                                    | Search Reser                                                                                              | rvation Re            | cord                                                                                                    |                                                      |                                                  |                                |        |
|----------------------------------------------------------------------------------------------------|----------------------------------------------------------------------------------------------------|-----------------------|----------------------------------------------------------------------------------------------------|------------------------------------------------------|--------------------------------------------------|--------------------------------|--------|
|                                                                                                    | Type of Rese                                                                                              | ervation              | All                                                                                                    | ~                                                    | Name                                             | All                            | ~      |
| <i>i</i> information<br>Information for<br>Participants                                                                                                    | Click Modify (Reg. No.) to confirm / change your record.<br>Click each title to sort the following table. |                       |                                                                                                    |                                                      |                                                  |                                |        |
| Application                                                                                                    | Operation<br>Time                                                                                         | Registratio<br>Number | Type of<br>Reservation                                                                                  | Name                                                 | Modify                                           | QR code                        | Cancel |
| Application for<br>Event                                                                                                    | 2022/06/05<br>15:35:20                                                                                    | <u>e42</u>            | Application for<br>Event                                                                                | Okinawa<br>Jiro                                      | Modify                                           | View                           | Cancel |
| Confirm/Change                                                                                                    | 2022/06/05<br>15:35:12                                                                                    | <u>e41</u>            | Application for<br>Event                                                                                | Okinawa<br>Taro                                      | Modify                                           | View                           | Cancel |
| 1) Pulse "Confirm/(<br>para confirmar o mo                                                                                                    | Change"<br>odificar.                                                                                      | Si                    | su inscripciói<br>→ <b>Paso</b> ⑦ Im<br>desea modifi                                                    | n queda<br><b>primir l</b><br>icar la in             | fija<br><b>a hoja c</b><br>scripció              | <b>le inscri</b><br>n          | pción  |
| 1) Pulse "Confirm/(<br>para confirmar o mo<br>Para completar el p<br>inscripción, IMPRII<br>DE INSCRIPCIÓN, co                                                                                   | Change"<br>odificar.<br>proceso de<br>MA LA HOJA<br>o guárdela                                            | Si<br>Si              | su inscripción<br>→ Paso⑦ Im<br>desea modifi<br>→ Paso⑥ M                                               | n queda<br><b>primir l</b><br>icar la in<br>odificar | fija<br><b>a hoja c</b><br>scripció<br>la inscri | <b>le inscri</b><br>n<br>pción | pción  |
| <ol> <li>Pulse "Confirm/(<br/>para confirmar o me</li> <li>Para completar el p<br/>inscripción, IMPRII<br/>DE INSCRIPCIÓN, o<br/>en su celular o tabl<br/>(ver el Paso<sup>(7)</sup>)</li> </ol> | Change"<br>odificar.<br>proceso de<br><b>MA LA HOJA</b><br>o guárdela<br>leta portátil.                   | Si<br>Si              | su inscripción<br>→ Paso⑦ Im<br>desea modifi<br>→ Paso⑥ Ma                                              | n queda<br><b>primir l</b><br>icar la in<br>odificar | fija<br><b>a hoja c</b><br>scripció<br>la inscri | <b>le inscri</b><br>n<br>pción | pción  |
| Pulse "Confirm/(<br>para confirmar o me<br>para completar el p<br>inscripción, IMPRII<br>DE INSCRIPCIÓN, o<br>en su celular o tabl<br>(ver el Paso <sup>(7)</sup> )                              | Change"<br>odificar.                                                                                      | Si<br>Si              | su inscripción<br>→ Paso⑦ Im<br>desea modifi<br>→ Paso⑥ Ma                                              | n queda<br>primir l<br>icar la in<br>odificar        | fija<br><b>a hoja c</b><br>scripció<br>la inscri | <b>le inscri</b><br>n<br>pción | pción  |
| 1) Pulse "Confirm/(<br>para confirmar o mo<br>Para completar el p<br>inscripción, <b>IMPRII</b><br><b>DE INSCRIPCIÓN</b> , c<br>en su celular o tabl<br>(ver el Paso⑦)                           | Change"<br>odificar.                                                                                      | Si<br>Si              | su inscripción<br>→ Paso⑦ Im<br>desea modifi<br>→ Paso⑥ Ma<br>DDE=kakuninsho&riyosha_ic<br>Confirmation | n queda<br><b>primir l</b><br>icar la in<br>odificar | fija<br><b>a hoja c</b><br>scripció<br>la inscri | de inscri<br>n<br>pción        | pción  |

2022/6/5 Main event 1 >> 10/31 >> Opening Ceremony (Ceremonia de Apertura) (Cerimônia de Abertura)

Main event 2 >> 11/03 >> Closing Ceremony/Grand Finale (Ceremonia de Clausura y el Gran Final) (Cerimônia de Encerramento/Grand Finale )

01:Application for Event Okinawa Jiro e42

2022/6/5

### Paso<sup>6</sup> Modificar la inscripción

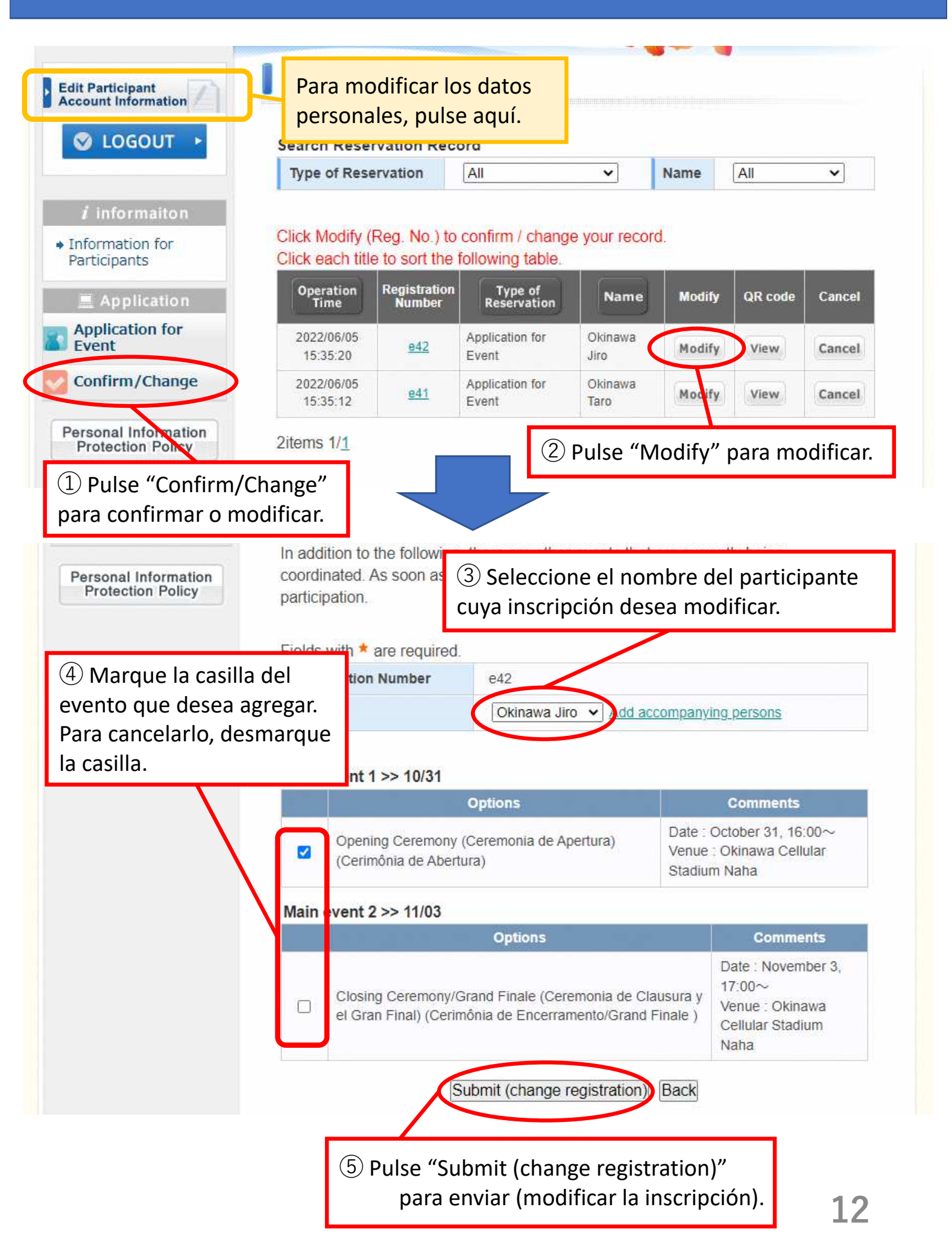

# Paso⑦ Imprimir la hoja de inscripción

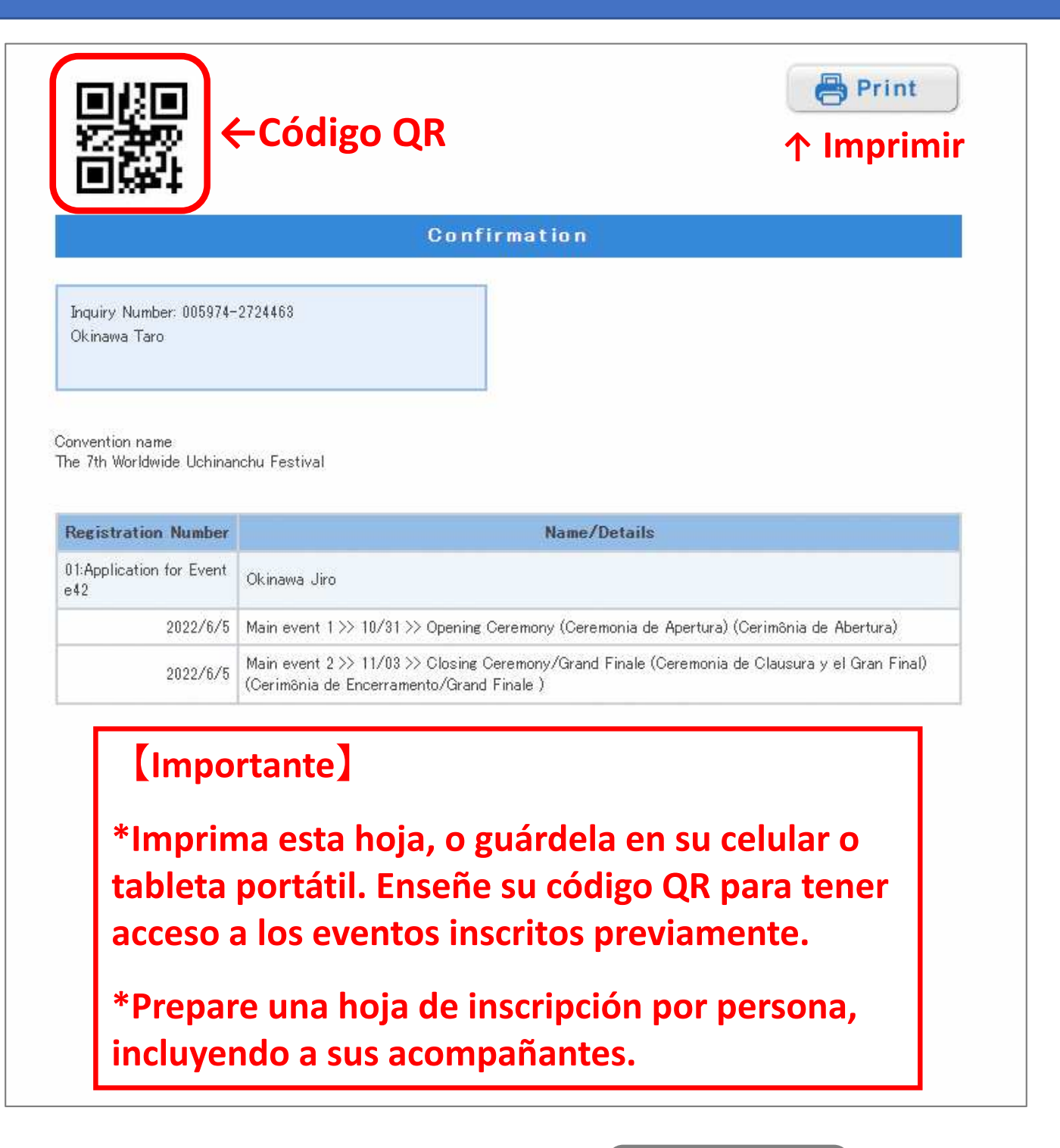

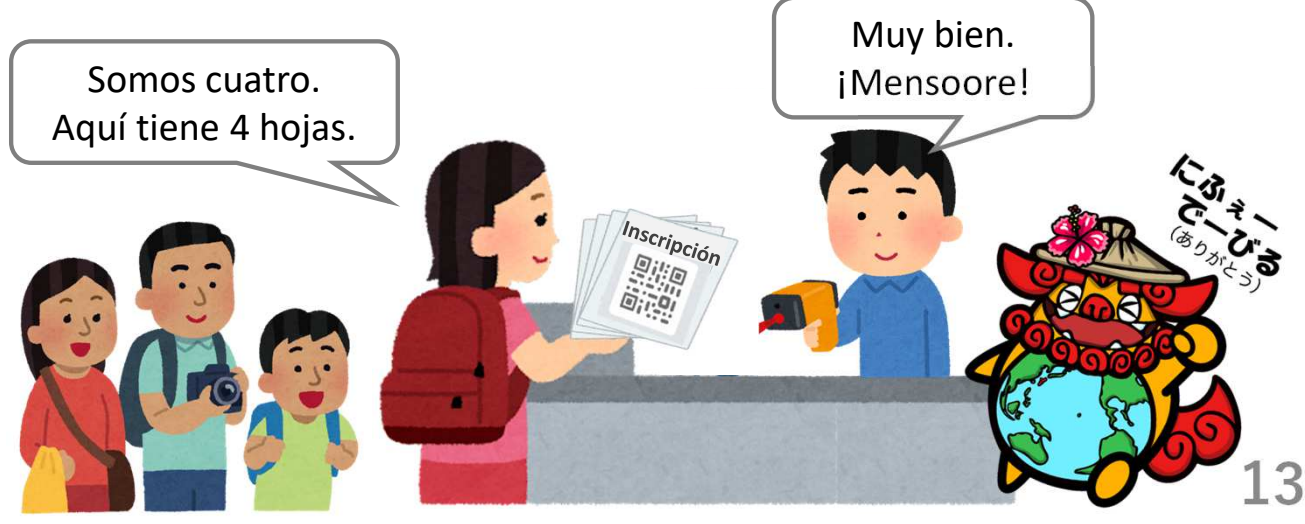